## **Erste Schritte in Filius**

Aufgabe 1: Erstelle ein neues Projekt und speichere es unter "ping.fls"

- > Erstelle ein neues Notebook:
  - Name: NB Kai 192.168.0.20
  - o IP-Adresse: 192.168.0.20
  - o Subnetzmaske: 255.255.255.0
- Installiere ein Terminal
- Mit der Eingabe help kannst du dir alle Befehle anzeigen lassen
  - o Lasse dir mit dem Befehl ipconfig die IP-Adresse des Laptops anzeigen
  - Mit dem Befehl ping kann man herausfinden, ob ein Rechner im Netz erreichbar ist. Sende ping an die Adresse deines eigenen Rechners

**Aufgabe 2:** Speichere das alte Projekt unter dem neuen Namen "netzwerk\_1.fls".

- Erstelle ein weiteres Notebook Jens (achte auf richtige Benennung und die Einstellung)
- > Teste, ob NB Kai NB Jens erreicht und umgekehrt.

Notiere die zwei Befehle, die du für den Verbindungstest benutzt hast:

**Zusatzaufgabe:** Finde heraus, wie du auf einem Notebook eine einfache Textdatei erstellen, abspeichern und wieder finden kannst.

Aufgabe 3: Übernehme folgendes Netzwerk in Filius

- Führe wie in Aufgabe 2 einen Verbindungstest durch.
- Markiere diejenigen Rechner in verschiedenen Farben, die eine Verbindung zueinander haben und überlege dir eine mögliche Begründung.

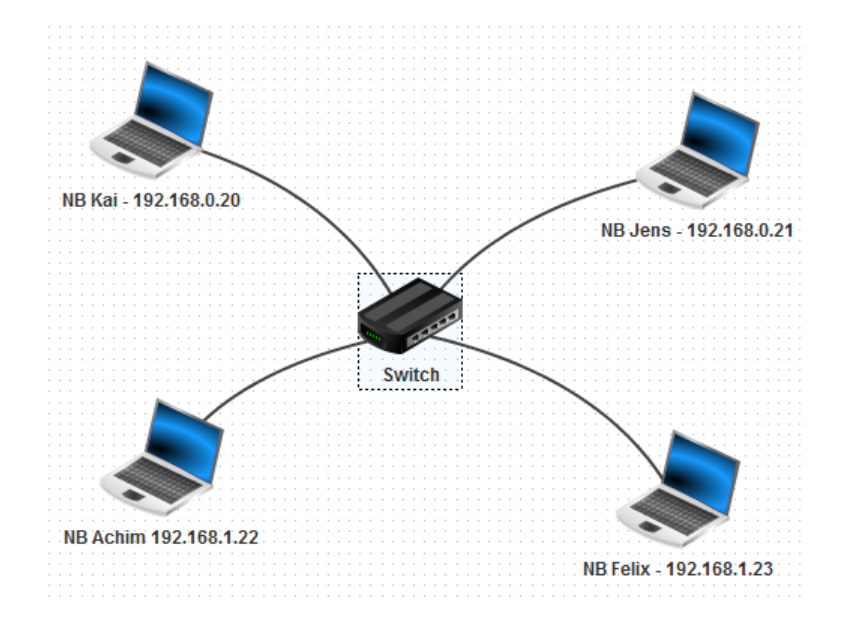

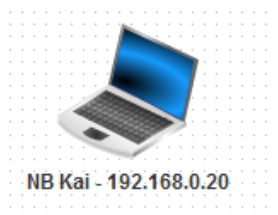

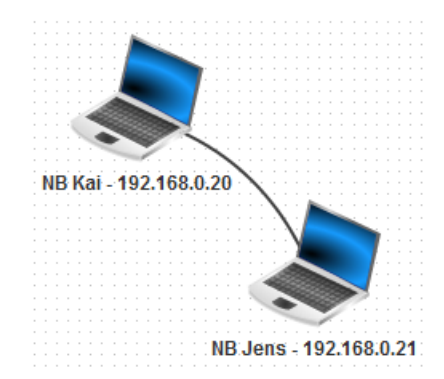